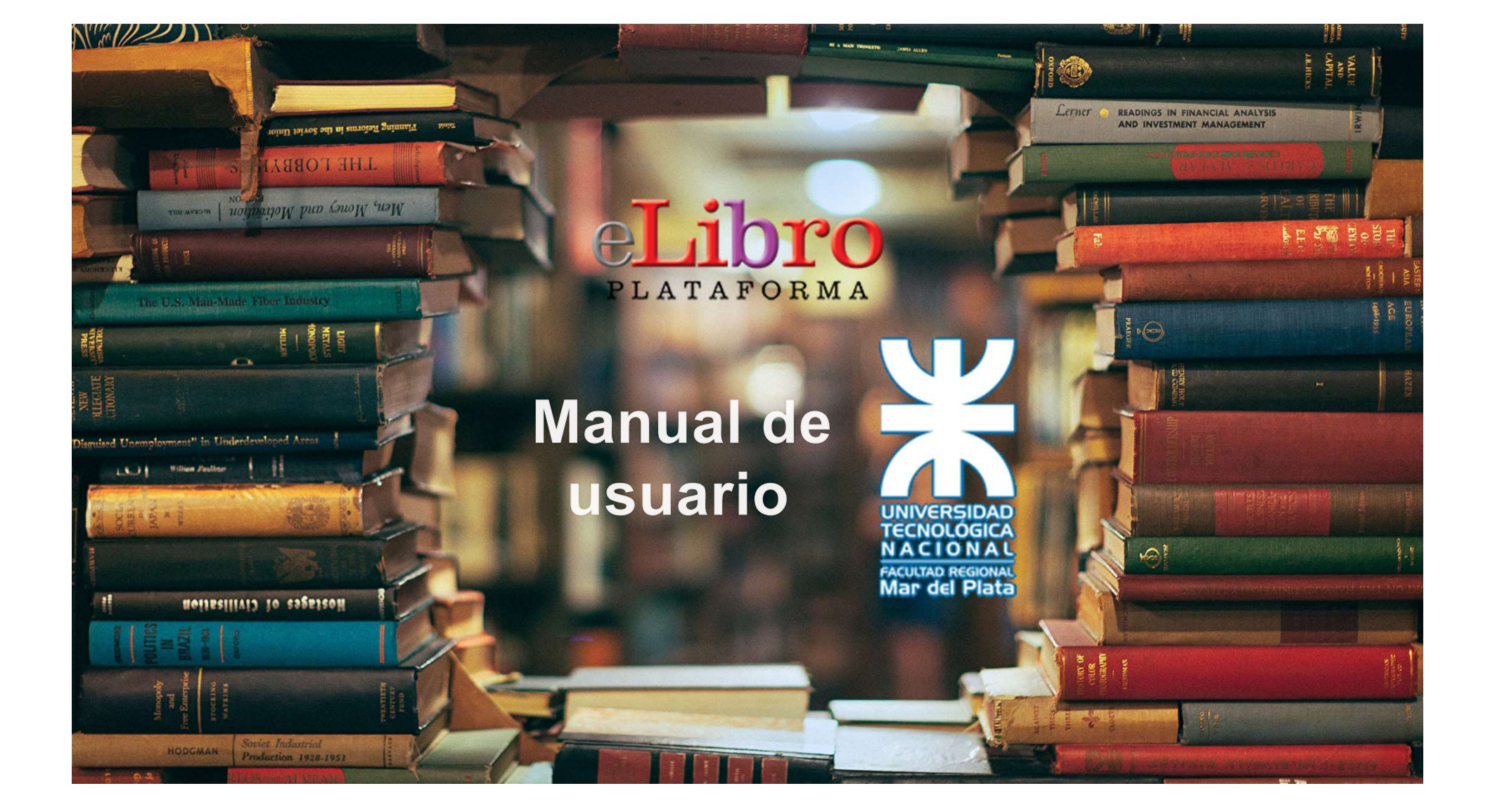

![](_page_1_Picture_0.jpeg)

- 1. Crear cuenta en E-Libro
- A. Acceder a la cuenta E-Libro
- 2. Página Principal
- 3. Opciones de búsqueda:
  - A. Búsqueda avanzada/Resultados
- 4. Mi estante
- 5. Vista Previa
- 6 Modos de lectura
  - A. En línea
  - B. Descarga

## 1. Crear cuenta en E-Libro

Lo primero que debes hacer es **ingresar** al campus desde nuestra pagina <u>http://www.mdp.utn.edu.ar/</u> y registrarte en Biblioteca Virtual con la contraseña "biblioteca" (sin comillas). Y aparecerá la siguiente ventana. Hacer click en E-Libros

Luego acceder al link de E-Libro que corresponde a la UTN. https://elibro.net/es/lc/utnmdp/inicio/

![](_page_2_Picture_3.jpeg)

![](_page_2_Picture_4.jpeg)

### 1.A. Acceder a la cuenta en E-Libro

Para acceder a la cuenta recuerden utilizar el mismo E-Mail y contraseña que tienen en el campus sino no les dará acceso a toda la obra disponible para la **UTN-FRMDP** 

| ALAN TANK                   | -                          |
|-----------------------------|----------------------------|
| el <sup>lina</sup> nniniene | eLibro                     |
|                             | CORREO O NOMERE DE USUARIO |
| TT IN THE TOWN              | CONTRASEÑA                 |
|                             | Iniciar Sesión             |
| CHIT CHAT                   | ¿Olvidó su contraseña?     |

![](_page_3_Picture_3.jpeg)

![](_page_4_Figure_0.jpeg)

![](_page_5_Picture_0.jpeg)

![](_page_6_Figure_0.jpeg)

![](_page_7_Picture_0.jpeg)

![](_page_8_Figure_0.jpeg)

# 6. Modos de lectura

#### En línea

eLibro UTNMDP > ESTANTERIA > DETALLE > QUÍMICA (IOA. ED.)

![](_page_9_Picture_3.jpeg)

En línea podemos verlo como si fuera un PDF normal con la diferencia que tenemos la posibilidad de **Resaltar, copiar, citar, o buscar en Wikipedia** sin la necesidad de cambiar de pagina.

![](_page_9_Picture_5.jpeg)

## 6. Modos de lectura - Descarga

Los libros también pueden leerse de **manera offline** descargándolos en dispositivos móviles, laptops o PCs.

Para ello hay que **descargar la aplicación** de eLibro y luego el documento a leer como se indica en el tutorial de la plataforma.

Allí se escoge para qué tipo de dispositivo y sistema operativo se desea descargar la aplicación y listo.

ipef a tu

dispositivo

Abre el archivo co

la anlicación

elibro

Descarga de titulo

Pasos Para la Descarga

Descargar la

nlicación el ibre

a tu dispositivo

No mortrar puestome

Luego deberán elegir en que dispositivo lo van a utilizar.

 Si es en Teléfono con
 Android o Apple se abrirá la correspondiente Store y

lo descargaran como aplicación normal.

 En Windows deberán bajar el archivo y seguir los pasos de instalación Pase # 1: Descargue nuestra aplicación

Les paso selección la opción correspondiente a su dispositivo. Descargue instale la aplicación

Image: Dispositivos móviles

Image: Dispositivos desktop

Image: Dispositivos desktop

Image: Dispositivos desktop

Image: Dispositivos desktop

Image: Dispositivos desktop

Image: Dispositivos desktop

Image: Dispositivos desktop

Image: Dispositivos desktop

Image: Dispositivos desktop

Image: Dispositivos desktop

Image: Dispositivos desktop

Image: Dispositivos desktop

Image: Dispositivos desktop

Image: Dispositivos desktop

Image: Dispositivos desktop

Image: Dispositivos desktop

Image: Dispositivos desktop

Image: Dispositivos desktop

Image: Dispositivos desktop

Image: Dispositivos desktop

Image: Dispositivos desktop

Image: Dispositivos desktop

Image: Dispositivos desktop

Image: Dispositivos desktop

Image: Dispositivos desktop

Image: Dispositivos desktop

Image: Dispositivos desktop

Image: Dispositivos desktop

Image: Dispositivos desktop

Image: Dispositivos desktop

Image: Dispositivos desktop

Image: Dispositivos desktop

Image: Dispositivos desktop

Image: Dispositivos desktop

Image: Dispositivos desktop

Image: Dispositivos desktop

Image: Dispositivos desktop

Image: Dispositivos desktop
</tr

![](_page_11_Figure_0.jpeg)